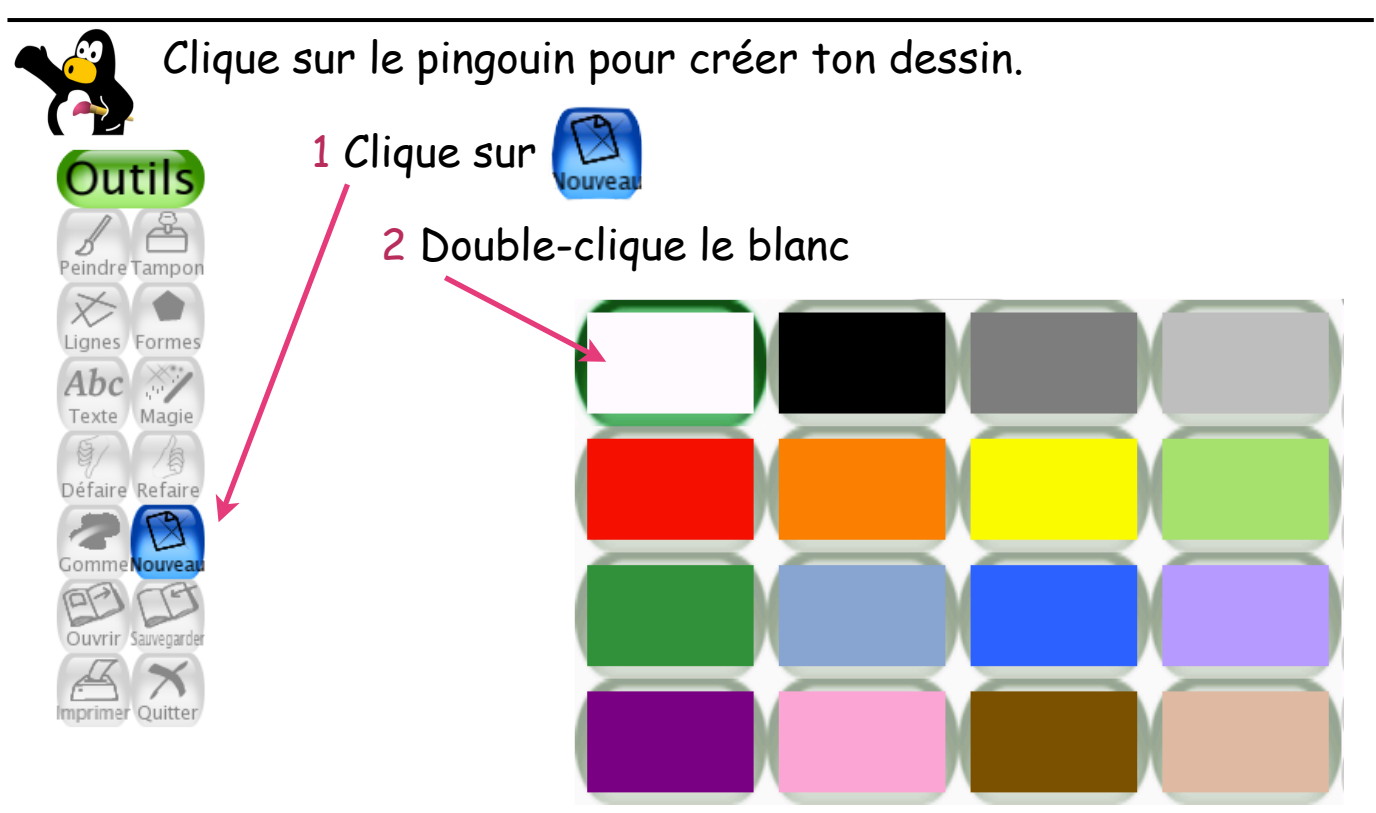

3 Choisis l'outil Formes puis clique sur le cercle.

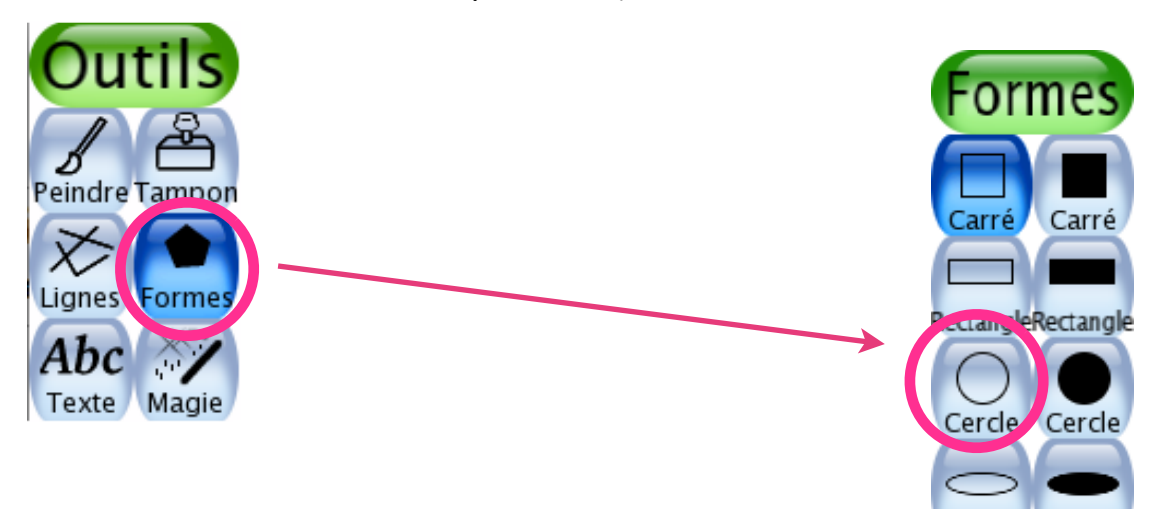

4 Trace un cercle en bas de ta page puis un autre plus petit en dessus.

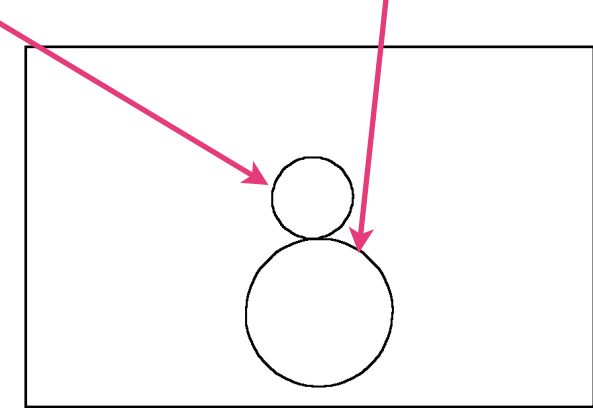

Vitraux dans Tux-Paint - marche à suivre pour l'élève

5 Trace un rectangle puis un carré pour le chapeau. Choisis le noir.

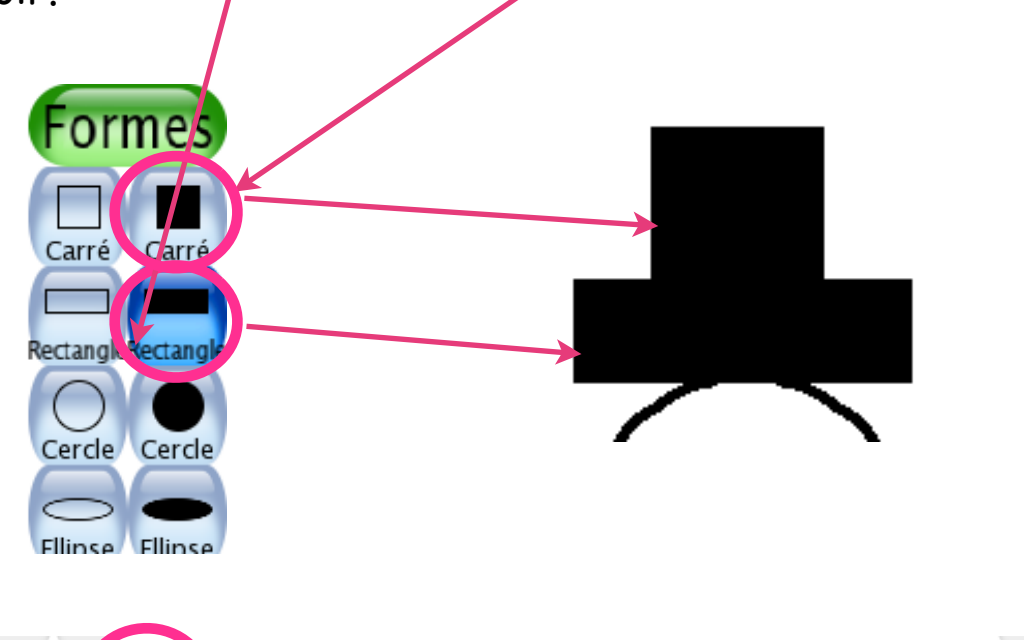

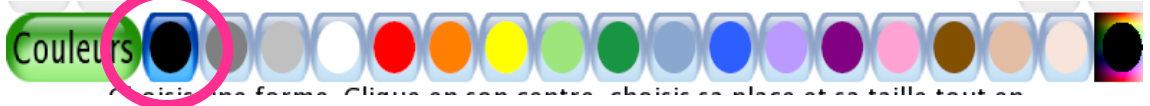

6 Clique sur l'outil **Peindre**. Dessine les yeux, la bouche et les boutons.

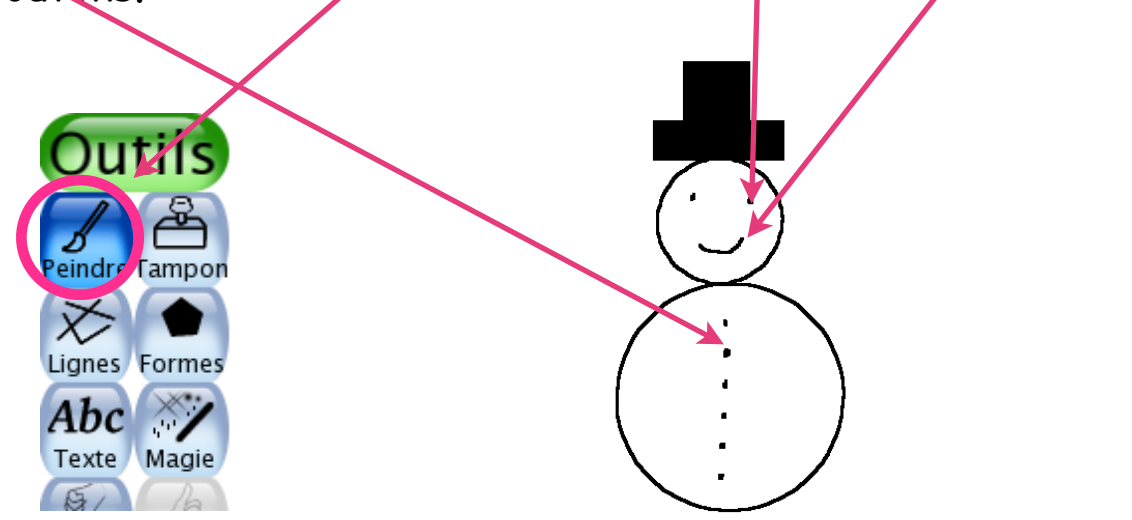

7 Dessine les bras, le balai, les traits du fond. Dessine également la carotte pour le nez en orange.

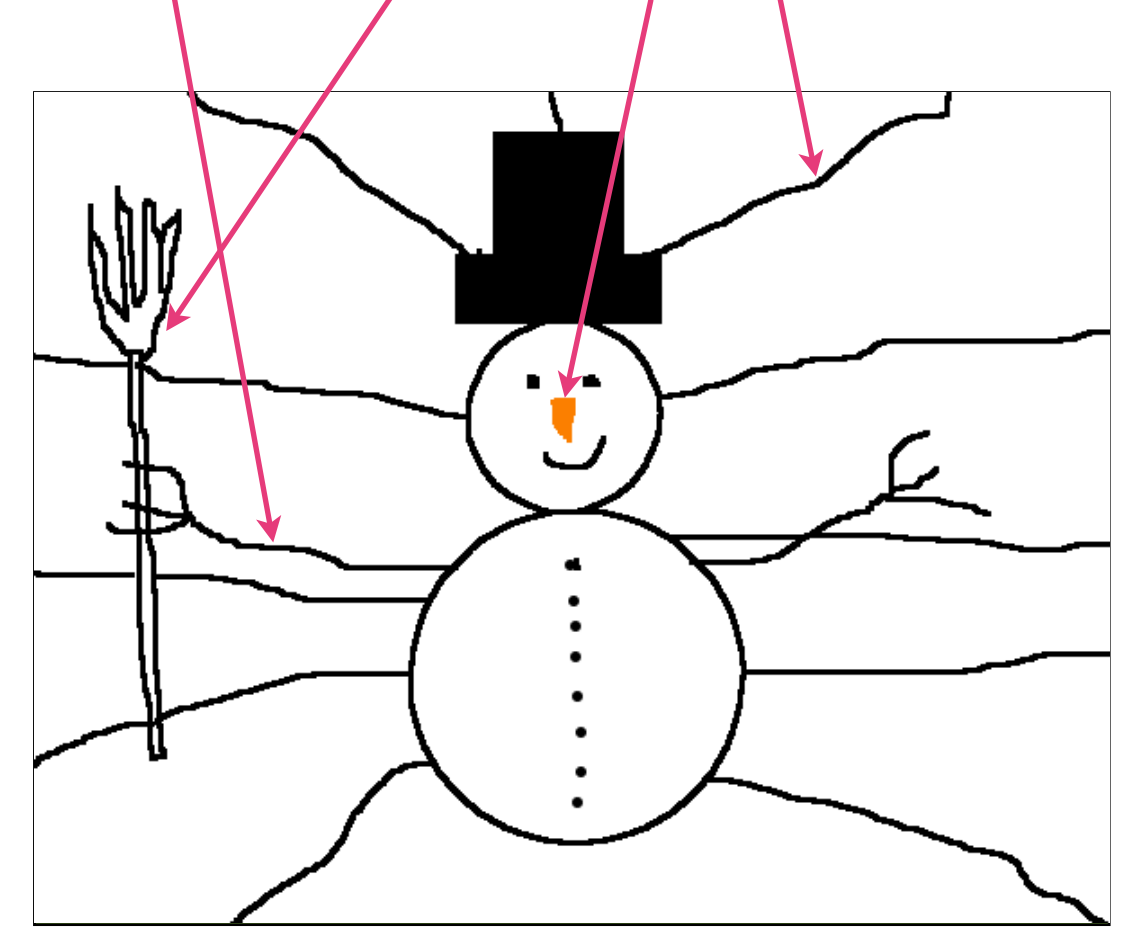

8 Clique sur l'outil **Magie** puis **Remplir**. Remplis le fond de différentes couleurs.

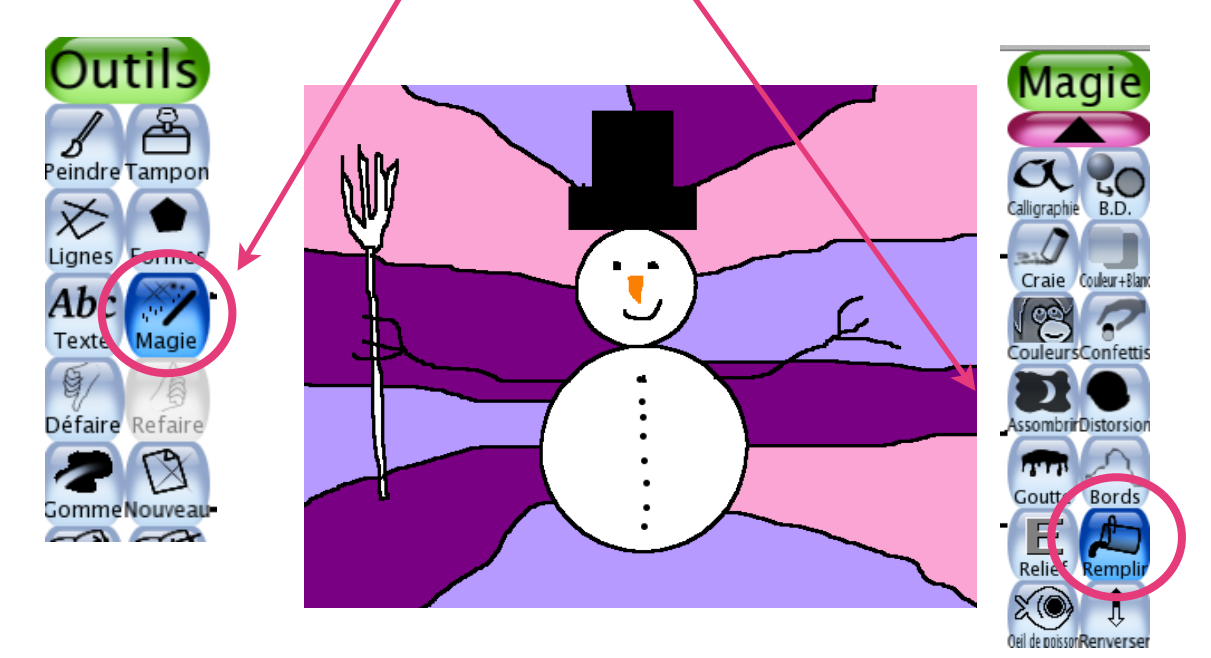

C.Deforel, Floréal 2014